# M Home | Montana State University Housing Por... 14 Steps 🖒

#### STEP 1

Go to the Housing Portal. Click on Login.

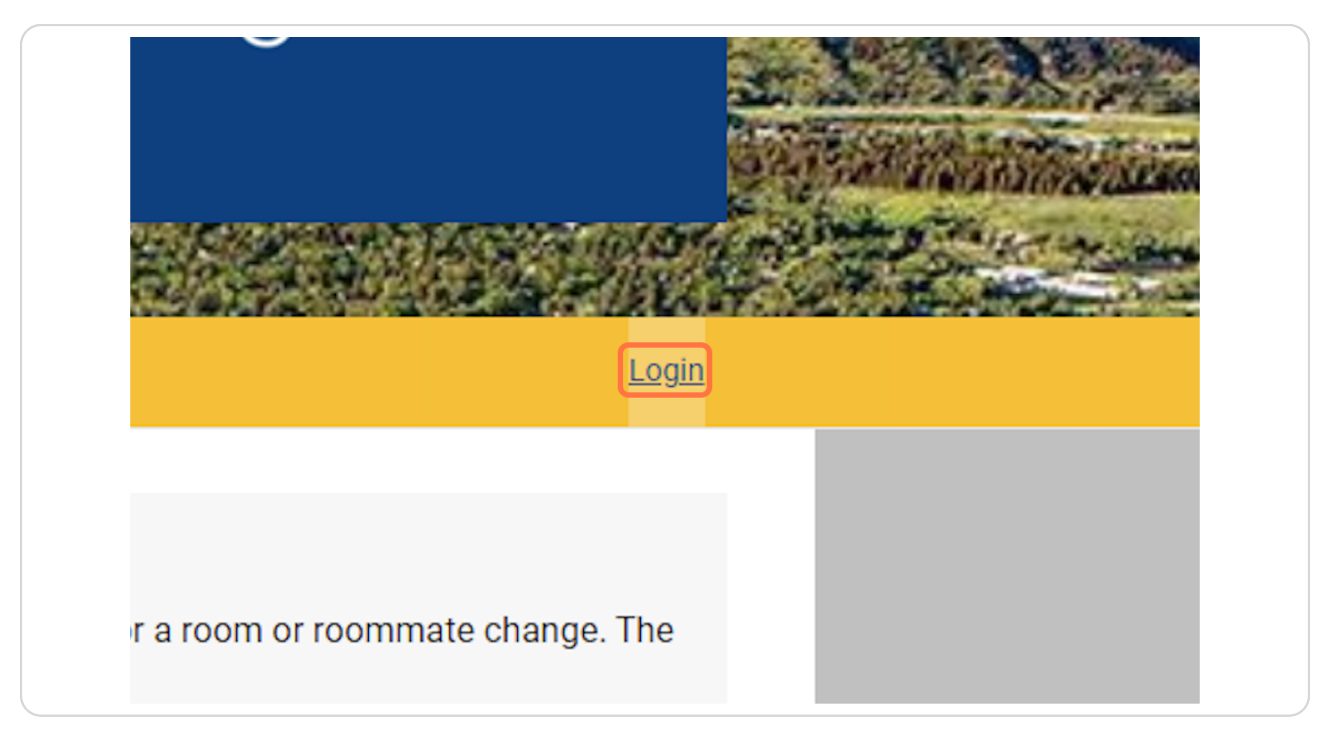

Created with Tango

# Type your preferred email address

| A DECEMBER OF | E Home Register                                                           |
|---------------|---------------------------------------------------------------------------|
|               | Login   Preferred Email:   j:   Password:   ①   Forgotten or New password |

### STEP 3

# Type your password.

| Login                                                                        |
|------------------------------------------------------------------------------|
| Preferred Email:                                                             |
| Password:                                                                    |
| Forgotten or New password                                                    |
| If you have not yet applied for admission to Montana State University, pleas |
| Login instructions for new users:                                            |

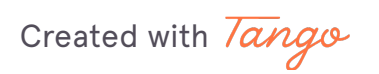

# Click on Login

| aime.green@montana.edu        |                                              |
|-------------------------------|----------------------------------------------|
| assword:                      |                                              |
| •••••                         | (1)                                          |
| orgotten or New password      | Login                                        |
| you have not yet applied for  | admission to Montana State University, pleas |
| pain instructions for new use | ers:                                         |

### STEP 5

# Click on Forms

| MONTANA<br>STATE UNIVERSITY        |                                                                                                    |
|------------------------------------|----------------------------------------------------------------------------------------------------|
| 5<br>Home <u>Apply for Housing</u> | Forms     Cancellation & Housing Exemption                                                                  |
| Update My<br>Information           | <b>Residence Hall Move-In Tin</b><br>If your needed date/time is taken b<br>contact housing@montana.edu and |

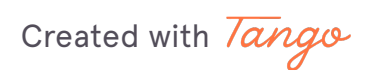

# Click on Select Next Step

| Please select the area in which you are either currently living or will be livin<br>Please note: The Julia Martin Apartments are part of the Residence Hall<br>Residence Hall Forms. |
|----------------------------------------------------------------------------------------------------|
| Select Next Step<br>Please select next step ~<br>Save & Continue                                                                                                    |
| Contact Us<br>Email: <u>housing@montana.edu</u><br>Phone: 406.994.2661<br>Fax: 406.994.1918                                                                                          |

# STEP 7 Click on Residence Hall Forms

| Please note: The Julia Martin Apartments are part of the Residence<br>Residence Hall Forms.        |
|----------------------------------------------------------------------------------------------------|
| Select Next Step                                                                                   |
| Please select next step ~                                                                          |
| Please select next step                                                                            |
| Residence Hall Forms                                                                               |
| University Student Apartment Forms                                                                 |
| <b>Contact Us</b><br>Email: <u>housing@montana.edu</u><br>Phone: 406.994.2661<br>Fax: 406.994.1918 |

Created with Tango

## **Click on Save & Continue**

| Please note: The Julia Martin Apartments are par<br>Residence Hall Forms. |
|---------------------------------------------------------------------------|
| Select Next Step                                                          |
| Residence Hall Forms ~                                                    |
| Save & Continue                                                           |
| Contact Us                                                                |
| Email: housing@montana.edu                                                |
| Phone: 406.994.2661                                                       |
| Fax: 406.994.1918                                                         |
|                                                                           |

#### STEP 9

## **Click on Pre-Arrival Acknowledement Forms**

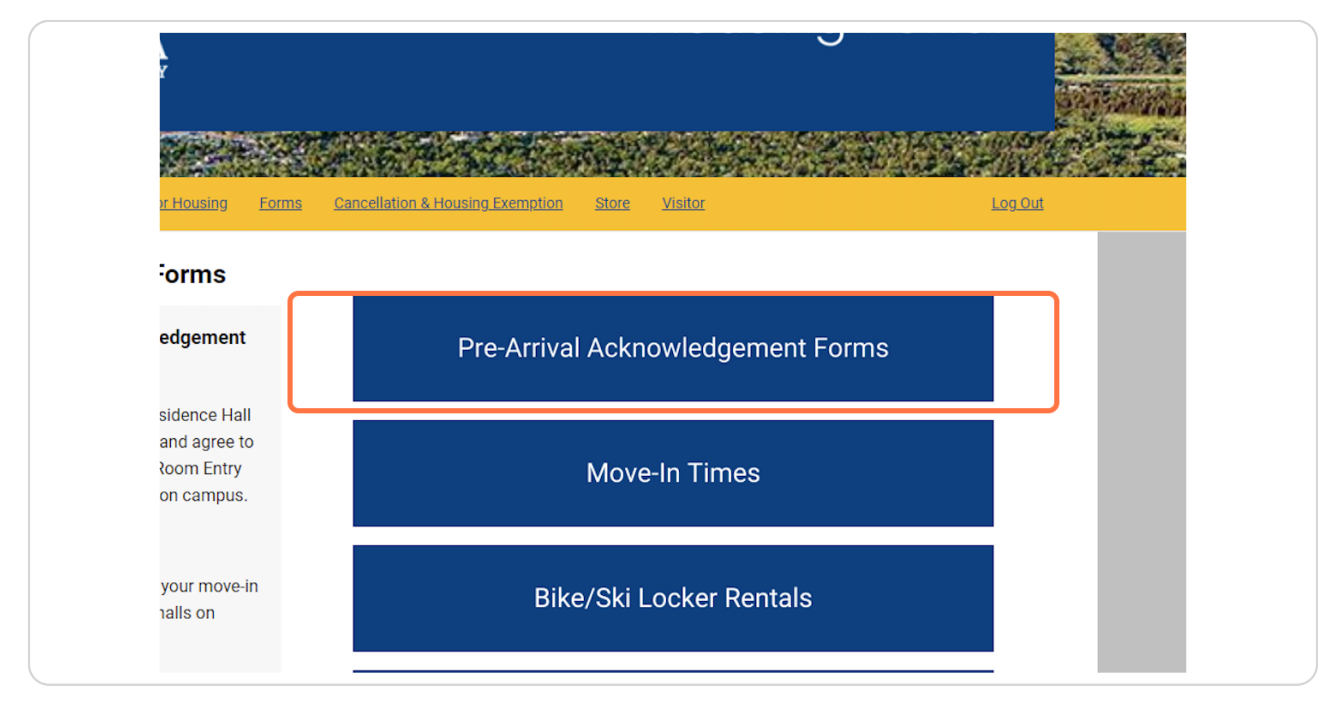

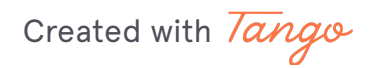

### Click on Continue for AC Year 2023-2024

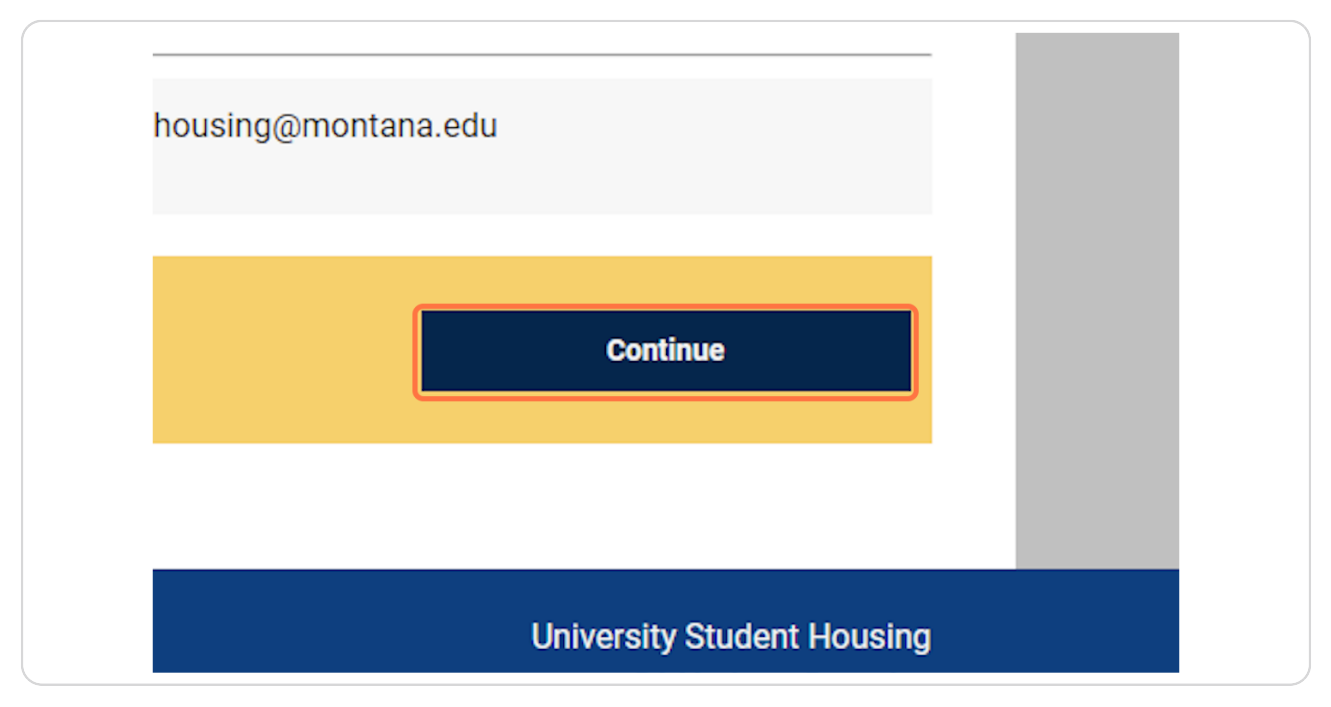

#### STEP 11

### Read the information on this page and click Continue

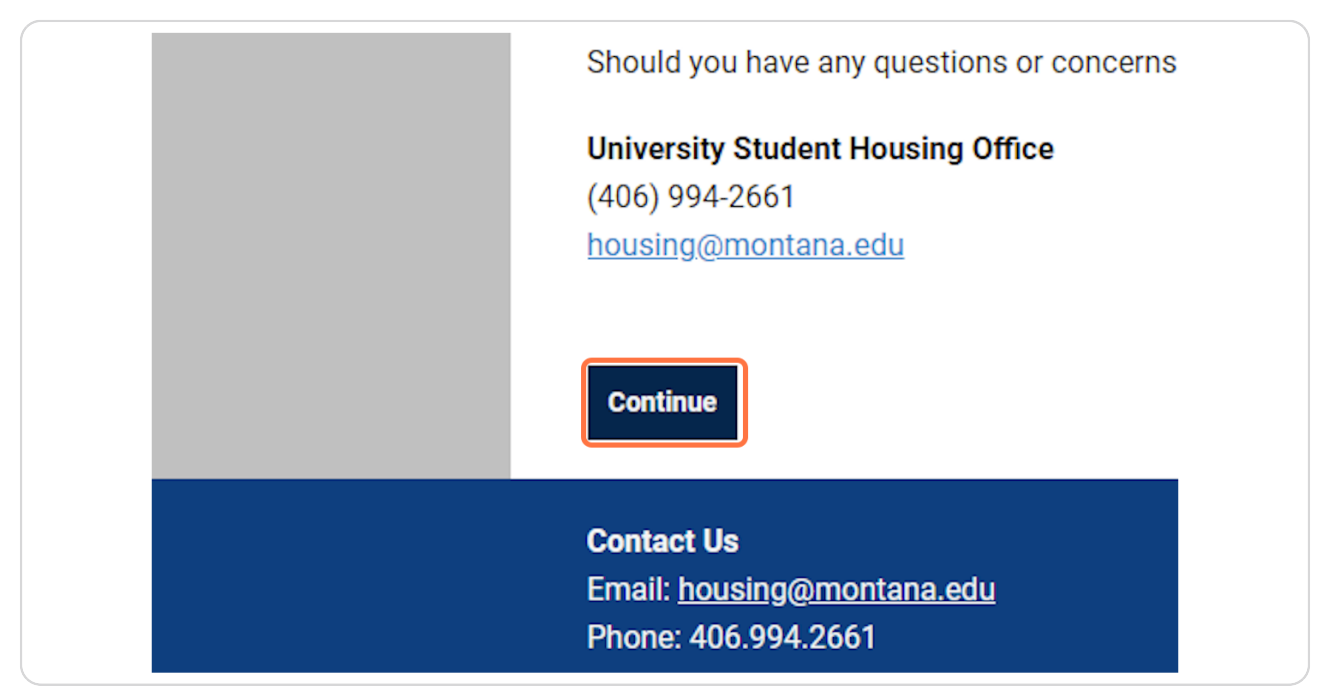

Created with Tango

# Read/Download the Community Standards and then click Continue

| 2  * Name of the second second |
|----------------------------------------------------------------------------------------------------|
| Continue                                                                                                    |
| <b>Contact Us</b><br>Email: <u>housing@montana.edu</u><br>Phone: 406.994.2661<br>Fax: 406.994.1918                                                                                                    |

#### STEP 13

# Read the Residence Hall Contract and Sign through DocuSign

| 🗙 Administration User                                     |                                                                                        |                                                         | 🕐 🙆 🕐 Edit Portal 🛛 🔺                                    | <ul> <li>+ →</li> </ul> |
|-----------------------------------------------------------|----------------------------------------------------------------------------------------|---------------------------------------------------------|----------------------------------------------------------|-------------------------|
|                                                           | understand this notice and that University Stud<br>my room as outlined in this notice. | ient Housing statt members or their designee will enter |                                                          |                         |
|                                                           | Interconduct by Line for SXEdding                                                      | 7/27/2023   6:27 РМ МОТ                                 |                                                          |                         |
|                                                           |                                                                                        |                                                         |                                                          |                         |
|                                                           | MSU Res Hall Contract 23-24 docx                                                       | 80                                                      | ×8                                                       |                         |
|                                                           |                                                                                        | CLOSE                                                   |                                                          |                         |
| <<br>Powered                                              | d by DocuSign                                                                          | 🕼 Change Language - English (US) 🔻   Copyright © 2023 D | becußign Inc.  V2R                                       |                         |
| Continue                                                  |                                                                                        |                                                         |                                                          |                         |
| <b>Contact Us</b><br>Email: <u>housir</u><br>Phone: 406.9 | ng@montana.edu<br>994.2661                                                             | University<br>31                                        | y Student Housing<br>I Hedges Complex<br>P.O. Box 172080 |                         |

Created with Tango

# Click on Continue to finish (if it doesn't redirect you)

| ✓ Powered by DocuSign:                                                                             |  |
|----------------------------------------------------------------------------------------------------|--|
| Continue                                                                                           |  |
| <b>Contact Us</b><br>Email: <u>housing@montana.edu</u><br>Phone: 406.994.2661<br>Fax: 406.994.1918 |  |

Created with Tango

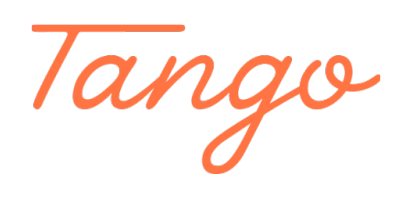

Never miss a step again. Visit <u>Tango.us</u>

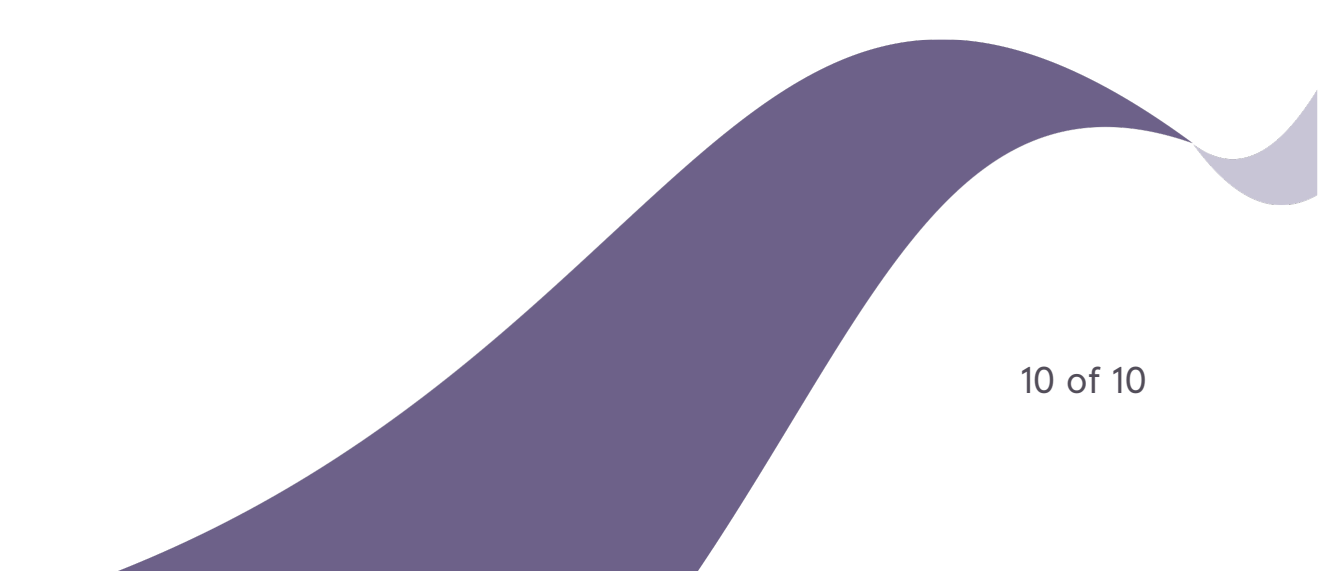